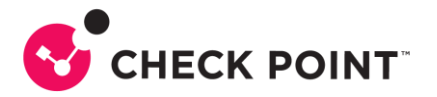

## JPIX「v6 プラス」固定 IP サービス利用における Quantum Spark 設定ガイド

#### ◆はじめに

本設定ガイドは各通信事業者様が提供する「v6 プラス」固定 IP サービスと Quantum Spark を接続す る際の基本的な設定について紹介する資料です。ご利用の環境が異なる場合には正しく動作しません のでご注意ください。

<利用機器とファームウェアバージョン> 機器:Quantum Spark1500 Pro シリーズ ファームウェア:R81.10.15

<構成例>

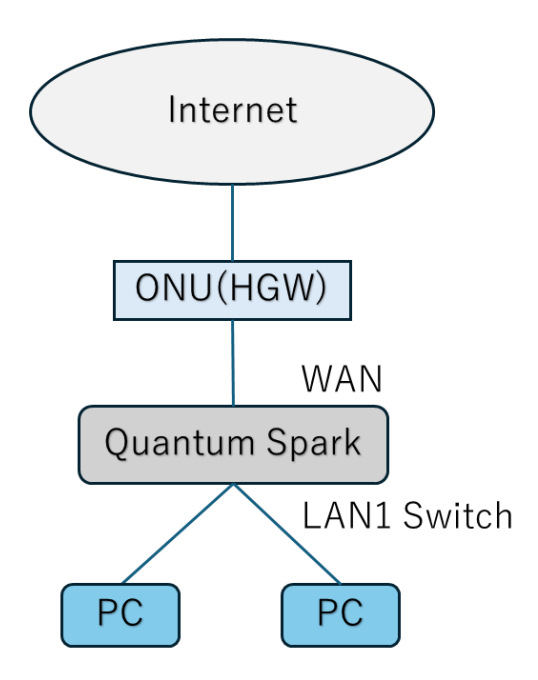

く設定に必要な情報>

各通信事業者様から提供される以下の情報

- ・インターフェイス ID
- ・BR アドレス
- ・IP アドレス
- ・再設定ユーザ ID、再設定パスワード

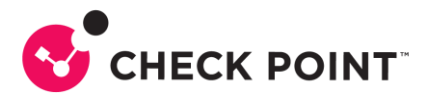

### ◆STEP1 IPv6 機能の有効化

Quantum Spark の初期設定では IPv6 機能が無効になっているため、以下の手順で IPv6 の機能を 有効にします。

- 1. WEB UI にログインし、左ペインから [デバイス] タブ >>> [システム操作] メニューを開きます。
- 2. [IPv6 設定] 項目にある [IPv6 を有効にする] をクリックします。
- 3. 再起動の確認がありますので [OK] をクリックし、機器を再起動します。
- 4. 再起動完了後、再度 WEB UI にログインします。

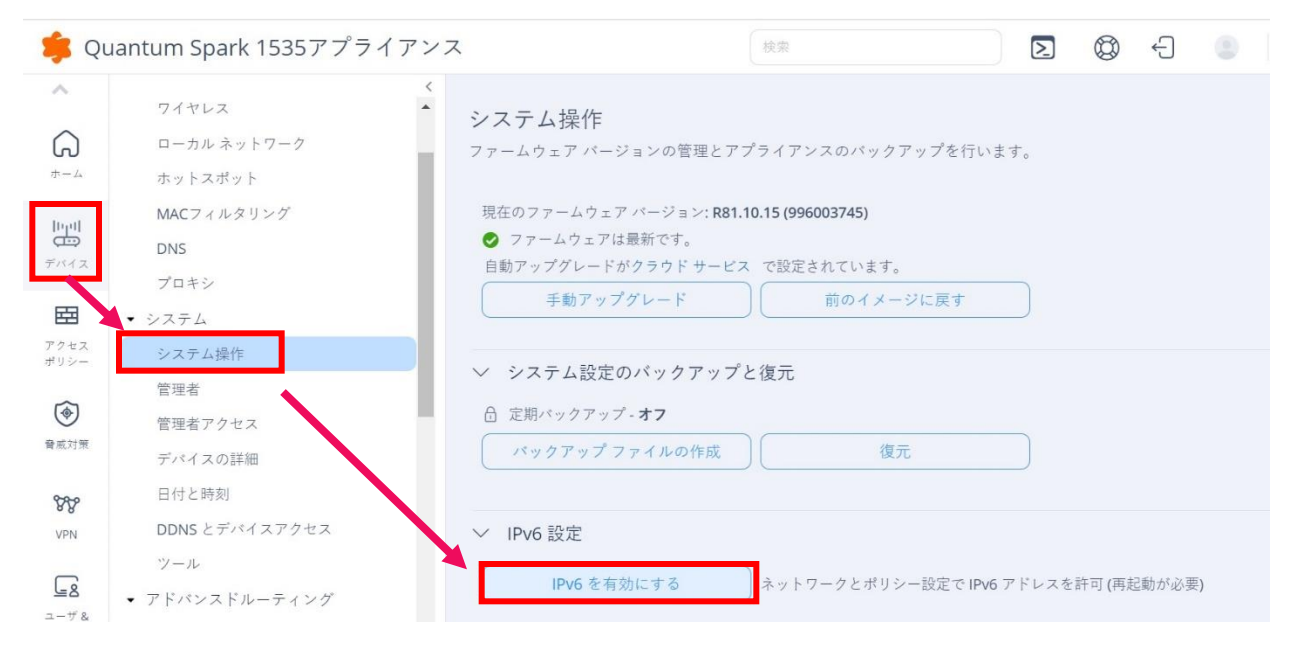

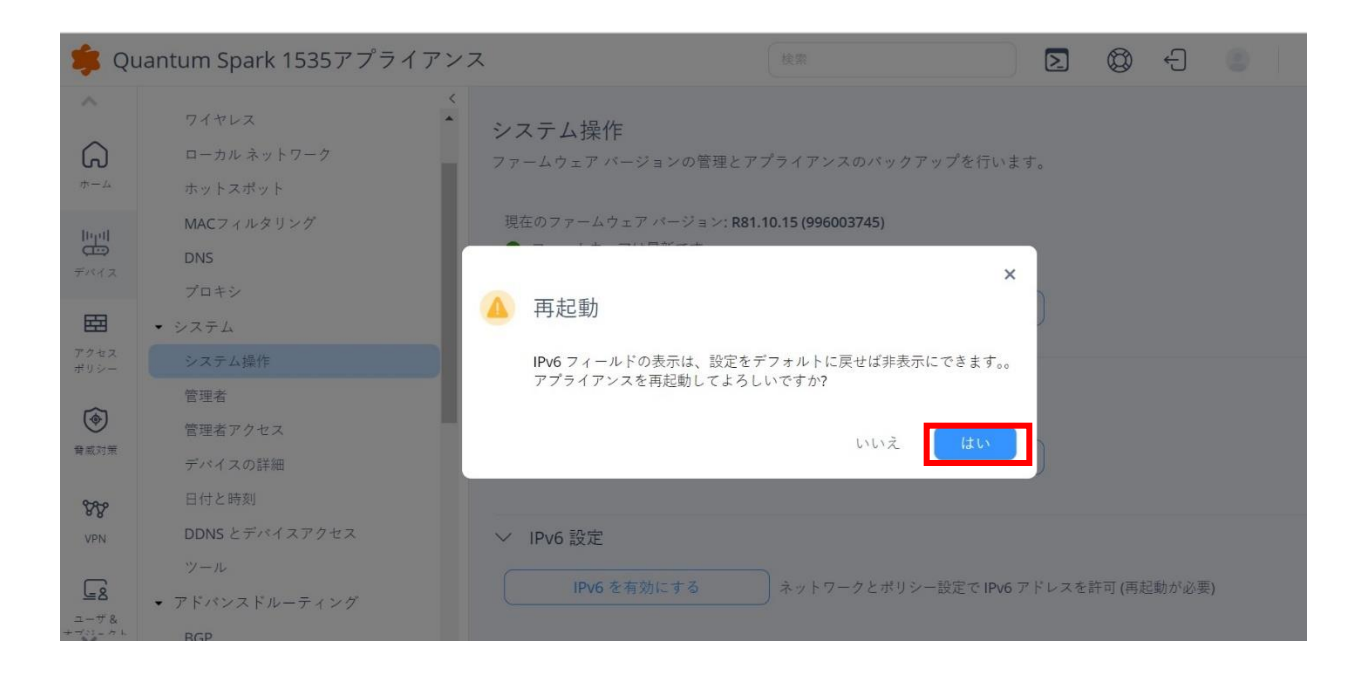

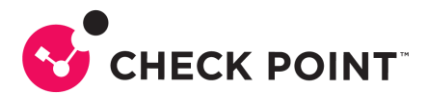

5. WEB UI に再度ログイン後、左ペインから [デバイス] タブ >>> [詳細設定] メニューを開きます。

6. 検索ボックスに "ipip" と入力し、 "インターネット接続タイプ – IPv4 over IPv6 (IPIP/MAP-E)" があることを確認します。

7. 項目をダブルクリックし、設定にチェックをいれ [適用] をクリックします。

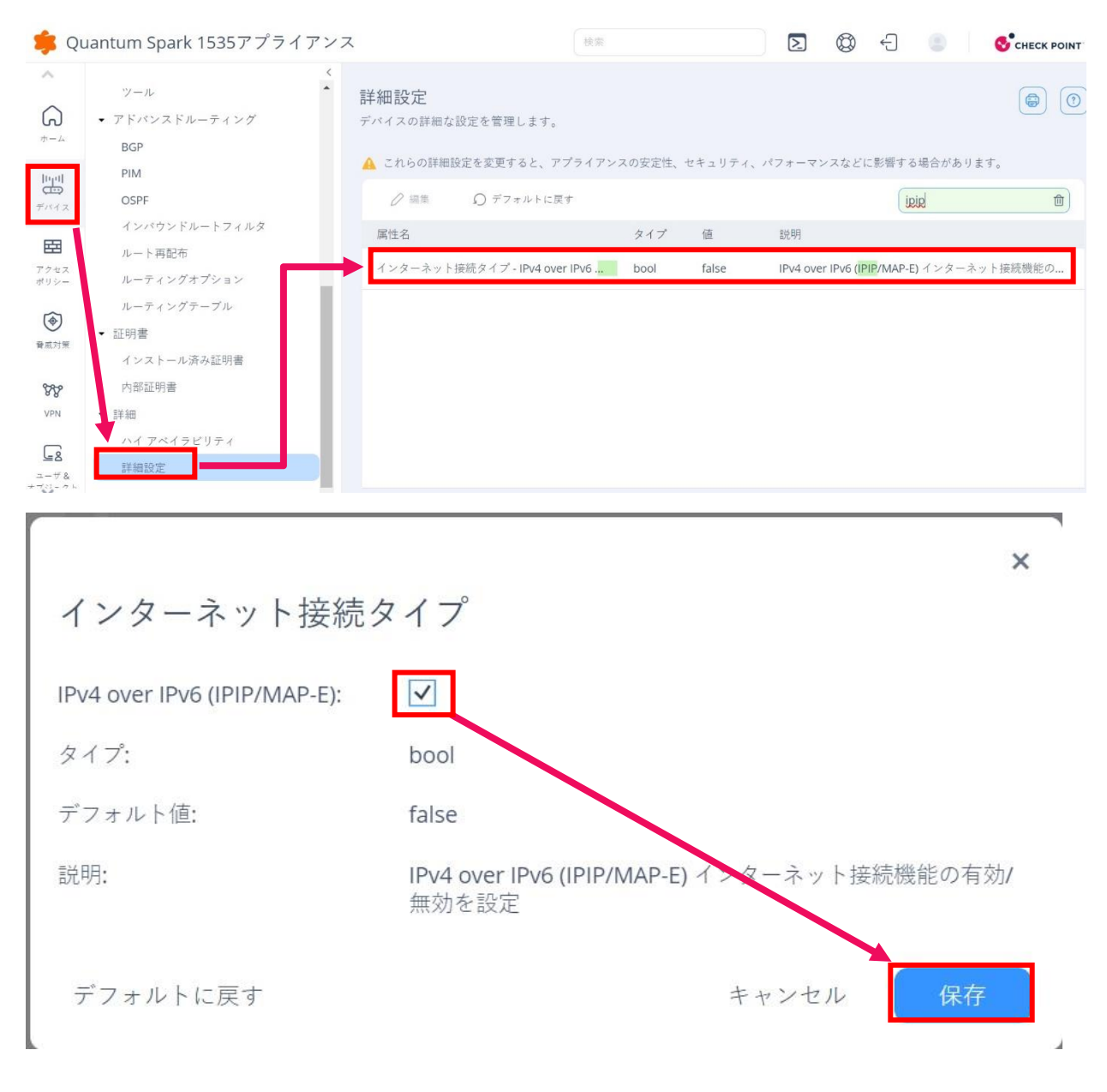

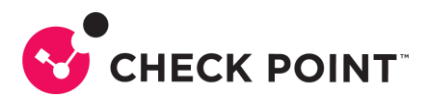

8. [インターネット接続タイプ - IPv4 over IPv6 (IPIP/MAP-E)] の設定が [true] になったことを確認します。

| <b>詳細設定</b><br>デバイスの詳細な設定 | Eを管理します。                             |        |          |                                        |                |      |
|---------------------------|--------------------------------------|--------|----------|----------------------------------------|----------------|------|
| 🛕 これらの詳細設定                | を変更すると、アプライアンス                       | の安定性、+ | セキュリティ、ハ | 『フォーマンスなどに影響                           | する場合があります。     |      |
| ⊘ 編集                      | Ω デフォルトに戻す                           |        |          |                                        | ipip           | Û    |
| 属性名                       |                                      | タイプ    | 値        | 説明                                     |                |      |
| インターネット接続                 | をイプ - IPv4 over IPv6 . <mark></mark> | bool   | true     | IPv4 over IPv6 ( <mark>IPIP</mark> /MA | AP-E) インターネット接 | 続機能の |

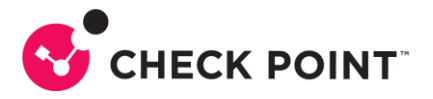

## ◆STEP 2 IPv6 IPoE 接続の設定(IPIP 方式)

1. WEB UI にログインし、左ペインから [デバイス] タブ >>> [インターネット] メニューを開き、IPv6 欄の[インターネット設定]を開きます。

2. 接続するインターフェースを選択し(既定は WAN となります)、接続タイプが [自動取得 (DHCPv6/SLAAC)] であることを確認します。

| 🏮 Quantum Spark                                                         | 1535アプライアン               | ス                  |                        | 検索                   |         | D |
|-------------------------------------------------------------------------|--------------------------|--------------------|------------------------|----------------------|---------|---|
| <ul> <li>▲</li> <li>→ ネットワーク</li> <li>インターネット</li> <li>ワイヤレス</li> </ul> |                          | インターネ<br>1 つまたは複数の | <b>ツト</b><br>Dインターネット掛 | <sub>送続を管理します。</sub> |         |   |
| ローカル ネット<br>デバイス ホットスポット<br>MACフィルタリ<br>DNS<br>アクセス<br>ポリシー プロキシ        | トワーク<br>リング              |                    | IPv6 インター<br>インターネッ    | ・ネット接続は設定<br>トの設定    | されていません |   |
| IPv6 インターネット<br>設定接続モニタリン                                               | 接続の編集<br><sup>プ</sup> 詳細 |                    |                        | ×                    |         |   |
| IPv6 インターネット設定                                                          | E<br>Internet1           |                    |                        |                      |         |   |
| インタフェース:                                                                | WAN                      |                    | •                      |                      |         |   |
| タイプ:                                                                    | 自動取得(DHCPv6/SLAAC)       | )                  | •                      |                      |         |   |
| ── VLAN 接続を使用                                                           |                          |                    |                        |                      |         |   |
|                                                                         |                          |                    | キャンセル                  | 保存                   |         |   |

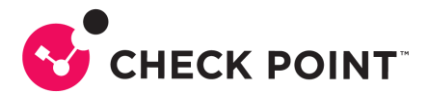

3. [詳細] タブに移動し、 [NAT 設定] 欄をクリックして展開し、 [内部ネットワークをこのインターネット接 続の背後に隠さない] にチェックを入れます。

| 設定 接続モニタリング       | 詳細                      |  |
|-------------------|-------------------------|--|
| ✓ ポート設定           |                         |  |
| カスタム MTU 値を使用     |                         |  |
| MAC アドレスの複製:      |                         |  |
| ● デフォルト MAC アドレスを | 吏月: 00:1C:7F:97:3E:CC   |  |
| ○ デフォルト MAC アドレスを | 上書 ㅎ: 00:1C:7F:97:3E:CC |  |
| 自動ネゴシエーションを無効にて   | st                      |  |
| ✓ NAT 設定          | 1                       |  |
| ✓ 内部ネットワークをこのインター | -ネット接続の背後に隠さない          |  |
| ◇ プレフィックス委任       |                         |  |
|                   | 7                       |  |

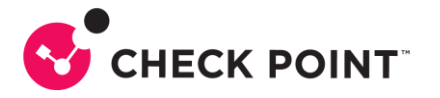

4. [ネイバーディスカバリ プロキシ] 欄をクリックして展開し、[ネイバーディスカバリプロキシを有効に する] にチェックを入れます。

- 5. ND プロキシを適用するローカルネットワークインターフェースを選択します。 ※本手順では [LAN1 Switch] としています。
- 6. [IPv4 over IPv6(IPIP)設定] 欄をクリックして展開します。

[静的 IPv6 サフィックスを有効にする] にチェックを入れ、各通信事業者様からの開通書類等のご案内 にある [インターフェイス ID] のサフィックス (::を含めた以降の文字列)を入力します。

7. 設定完了後、[保存]をクリックします。

| Pv6 インターネット接続の編集                                                          | >  |
|---------------------------------------------------------------------------|----|
| 設定 接続モニタリング 詳細                                                            |    |
| <ul> <li>このインターネット接続のフレフィックス委任を有効にする</li> <li>プレフィックス<br/>の長さ:</li> </ul> |    |
| ◇ ネイバー ディスカバリ プロキシ                                                        |    |
| ● ND プロキシが有効な場合は NAT を無効にする必要があります                                        |    |
| ND ノロキシが有効な場合はノレノイック人委任を無効にする必要があります                                      |    |
| ✓ ネイバーティスカバリ プロキシを有効にする                                                   |    |
| ローカルネット<br>ワーク:                                                           |    |
| ✓ IPv4 over IPv6 (IPIP)設定                                                 |    |
| ✓ 静的 IPv6 サフィックスを有効にする                                                    |    |
| 静的 IPv6 サフィックス:                                                           |    |
|                                                                           |    |
| キャンセル                                                                     | 保存 |

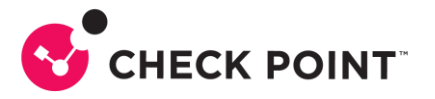

# ◆STEP 3 IPv4 over IPv6 接続の設定

IPv6 接続を確認後、IPv4 でも通信するために、IPv4 over IPv6 接続(IPIP)の設定を行います。

1. WEB UI の左ペインから [デバイス] タブ >>> [インターネット] メニューを開き、インターネット接続 欄にある [インターネット設定] を開きます。

| 🌾 Qı              | uantum Spark 1595アプライア                      | ·                                         |                           | ×    |
|-------------------|---------------------------------------------|-------------------------------------------|---------------------------|------|
| <b>ہ</b>          | <ul> <li>ネットワーク</li> <li>インターネット</li> </ul> | インターネット接続の編集<br><sub>設定 接続モニタリング</sub> 詳細 |                           |      |
| 11  <br>一<br>デバイス | ワイヤレス<br>ローカル ネットワーク                        | ◇ インターネット設定                               |                           |      |
| E B               |                                             | 名前:                                       | Internet1                 |      |
| アクセス              | MAC 2 4 M × 9 2 9                           | インタフェース:                                  | WAN -                     |      |
| ポリシー              | DNS                                         | タイプ:                                      | 静的IP   ▼                  |      |
| ( <del>\</del>    |                                             | IP アドレス:                                  | DHCP                      |      |
| 脅威対策              | • > X + L                                   | サブネット マスク・                                | 静的IP                      |      |
|                   | システム<br>操作<br>等理者                           | デフォルトゲートウェイ・                              | PPPoE                     |      |
| 88                | 日本有                                         |                                           | РРТР                      |      |
| VPN               | 官理者アクセス                                     | VLAN 接続を使用                                | L2TP                      |      |
|                   | ナバイスの評細                                     | ✓ DNS #−バ設定                               | ブリッジ                      |      |
| ユーザ&              |                                             |                                           | Dual-Stack Lite (DS-Lite) |      |
| オノシェクト            | DDNS とナバイスアクセス                              | 1 番目の DNS サーバ:                            | IPv4 over IPv6 (IPIP)     |      |
|                   |                                             | 2 番目の DNS サーバ:                            | アドレスとポートのマッピング            | -    |
| ログ &<br>モニタリング    | <ul> <li>アドバンスドルーティング</li> </ul>            |                                           | (MΔD-F)                   | 但左   |
|                   | BGP                                         |                                           | キャンセル                     | 1年15 |

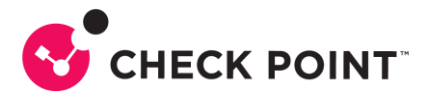

- 2. 接続するインターフェースを選択し(規定では WAN)、接続タイプに [IPv4 over IPv6(IPIP)] を選択 します。
- 3. [リンク接続] は、IPv6 インターネット接続で設定した接続名を選択します。 ※本手順では [Internet1] としています
- 4. [BR アドレス]には、各通信事業者様からの開通書類等のご案内にあるトンネル終端 IPv6 アドレス(BR アドレス)を入力します。
- 5. [IPv4 アドレス] には、各通信事業者様からの開通書類等のご案内にあるグローバル IPv4 アドレスを入力します。

|               |                       | ~   |
|---------------|-----------------------|-----|
| ソンターネット接続の編集  |                       | *   |
|               | 344.0m                |     |
| 設定 接続モニタリンク I | <b>洋</b> 細            |     |
| ◇ インターネット設定   |                       | 1   |
| 名前:           | Internet2             |     |
| インタフェース:      | WAN -                 |     |
| タイプ:          | IPv4 over IPv6 (IPIP) |     |
| リンク接続:        | Internet1             |     |
| BRアドレス        |                       | - 1 |
| IPv4 アドレス:    |                       |     |
| ✓ VNE設定       |                       |     |
| サービス名         | v6プラス固定IPサービス 🔹       |     |
| アップデートサーバ URL |                       |     |
| ユーザ名          |                       | *   |
|               | キャンセル                 | 保存  |
|               |                       |     |

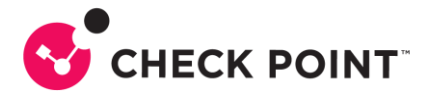

.

- [VNE 設定]より[サービス名]の欄から[v6プラス固定 IP サービス]を選択します。
   ※ アップデートサーバの URL は自動的に入力されます
   [VNE 設定]には、各通信事業者様からの開通書類等のご案内にある再設定ユーザ ID と再設定 パスワードを入力します。
- 7. 設定完了後、[保存] をクリックします。 ※DNS サーバ設定の入力は必要ありません

| VNE設定           |                 |
|-----------------|-----------------|
| ービス名            | √6プラス固定IPサービス - |
| 'ップデートサーバ URL   |                 |
| 1-ザ名            |                 |
| ペスワード:          |                 |
| アンナンバード IP アドレス |                 |
| DNS サーバ設定       |                 |
| 番目の DNS サーバ:    | フィールドは任意        |
| 番目の DNS サーバ:    | フィールドは任意        |
|                 |                 |

x

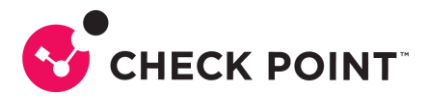

## ◆STEP4 確認

#### 正しく設定ができているか、以下を確認します。

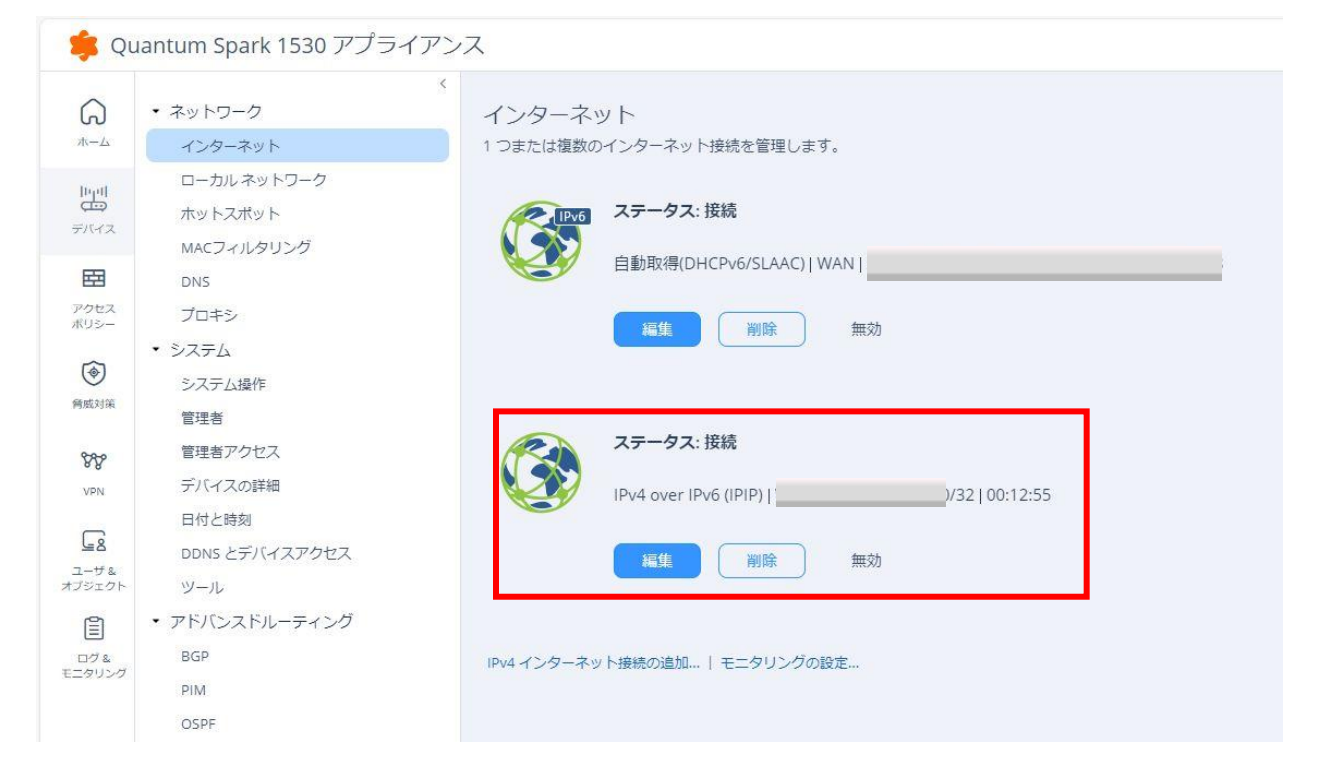

以上